# TP1 n°1-2 : Installation GNU/LInux

# Debian 10 Buster NetInstall (les consignes en rouge sont optionnelles) :

- 1. Téléchargement de l'image iso d'installation par le réseau :
  - Normalement, télécharger l'image officielle sur la page https:// www.debian.org/releases/buster/debian-installer/
  - Sur vos poste de travail sous Linux : /home/VBox/iso/debian-10.10.0amd64-netinst.iso
- 2. Boot Linux / Login : rt | password : rt
  - Network : 10.4.105.0/24
     Gateway : 10.4.105.254
     DNS : 10.4.105.251
  - IP PC : 10.4.105.1-16
  - IP Vbox DHCP : 10.4.105.20-59
  - IP "libres" : 10.4.105.80-97
- 3. Récupération d'une adresse MAC valide sur une machine virtuelle existante (VirtualBox)

Ouvrir un Terminal et lancer le script « **createvm** » Copier la ligne de commande de l'aide et l'exécutée (détruire ensuite cette machine)

### 4. Lancer VirtualBox puis créez machine virtuelle avec comme paramètres :

- Nom :
  - TP-R&T-LP CYBER à ne pas détruire
  - TP-R&T-LP AZURA à ne pas détruire
  - TP-R&T-LP AZURB à ne pas détruire
- Type : Linux
- Version : Debian (64-bit)
- Taille de la mémoire : 4096MB
- Disque dur : Créer un disque virtuel
- Type de fichier du disque dur : VDI
- Stockage sur disque dur physique : Dynamiquement alloué
- Taille de 4GB
- Configuration réseau :
  - Mode d'accès réseau : Accès par pont sur « eth1 »
  - Dans « Avancé » : copier l'adresse MAC (récupérée ci-dessus)
- Stockage : au niveau du lecteur optique (i.e. CD-ROM) choisir l'image au préalable téléchargée
  - debian-10.10.0-amd64-netinst.iso
    - pour le démarrage en mode installation...
- 5. Type d'installation : « Advanced options => Expert install » (i.e. non graphique)
  - Choose language : French

- Pays : France
- Locales : France fr\_FR.UTF-8
- Configurer le clavier : Français
- Détecter et monter le CD et Charger des composants d'installation à partir du CD
- Composant d'installation à charger :
  - 1. choose-mirror
  - 2. network-console
- Détecter le matériel réseau
- Configurer le réseau : DHPC
  - Si l'allocation DHCP échoue :
    - Network : IP PC + 20 : 10.4.105.21-37/24 => 10.4.105.21-37/255.255.255.0
    - Gateway : 10.4.105.254
    - DNS : 10.4.105.251
- Nom de machine : rt-lp-tp
- Domaine : assr.iut.univ-cotedazur.fr
- Choisir un miroir de l'archive Debian
  - Protocole : http
  - Pays : France
  - Miroir : ftp.lip6.fr
- Créer les utilisateurs et choisir les mots de passe
  - Activer les mots de passe cachés
  - Autoriser les connexions superutilisateur
  - Mot de passe du superutilisateur « root » : root
- Créer un compte d'utilisateur ordinaire :
  - Nom complet du nouvelle utilisateur : manager
  - Identifiant pour le compte utilisateur : manager
  - Mot de passe pour le nouvel utilisateur : manager
- Configurer l'horloge (important) :
  - Utilisation de NTP (Network Time Protocol : serveurs de temps)
  - Europe/Paris
- Détecter les disques
- Partitionner les disques :
  - Méthode de partitionnement : Manuel
  - Sélectionner : SCSI2 (0;0,0) (sda) 4.3 GB ATA VBOX HARDDISK
  - Créer une nouvelle table des partitions
  - Type de la table des partitions : **gpt**
  - Créer une nouvelle partition
    - Partitions (dans l'ordre Début) :
  - (/dev/sda1) point de montage / : 3.0 GB en ext4 (pas de nom)
  - (/dev/sda2) partition d'échange (i.e. swap) : 200MB
  - (/dev/sda3) point de montage /tmp : 500MB en ext4 (pas de nom)
  - (/dev/sda4) point de montage /home : tout le reste en ext4

(pas de nom)

- Terminer le partitionnement et appliquer les changements
- Installer le système de base :
  - Noyau à installer : linux-image-amd64
  - Pilotes : image générique
- Configurer l'outil de gestion des paquets :
  - Services à utiliser :
    - mises à jour de sécurité
    - mises à jour de la publication
  - Utilisation des paquets "libres" et des "contributions"
- Choisir et installer les logiciels :
  - Utilitaires usuels du système (pas de SSH)
  - Pas de mises à jour automatique
  - Pas de participation à l'étude statistique...
- Installer le programme de démarrage GRUB...
  - Installer le programme de démarrage GRUB sur le secteur d'amorçage
  - /dev/sda
  - supports amovibles EFI : Non
- Terminier l'installation
  - heure universelle (UTC) : Oui
- Redémarrage...

#### 6. Login : root

// Quel utilisateur suis-je :

# id

uid=0(root) gid=0(root) groupes=0(root)

- Mise à jour de la liste de paquet disponibles :
  - # cd /etc/apt/
  - # cat sources.list
  - # more sources.list
  - # nano sources.list (c.f. screen shoot)
  - # apt-get update
- Mises à jour de sécurité : # apt-get upgrade
- Installation de l'utilitaire « aptitude » :
   # apt-get install aptitude
- Modification des paramètres réseaux : <u>https://wiki.debian.org/fr/</u> <u>NetworkConfiguration</u>
  - # cd /etc/network
  - # cp interfaces interfaces.dhcp
  - // man interfaces
  - // Arrêt du service réseau :

# systemctl stop networking.service

- Modifier la configuration « DHCP » existante en configuration « statique »
  - (commenter les 2 lignes relatives à la configuration DHCP

existante)

pour cela relever vos paramètres réseaux :

- adresse IP : ip addr show
   (i.e. 10.4.110.14/24)
- passerelle (i.e. gateway) : ip route show (i.e. 10.4.110.254)
- serveurs de nom (DNS) : cat /etc/resolv.conf
- « man interfaces » pour la syntaxe (c.f. screen shot)
- # vi ou nano /etc/network/interfaces
- Démarrage du service réseau :
   # systemctl stop networking.service
   # systemctl start networking.service
   # ifdown votre\_interface
   # ifup votre interface
- Vérifier que votre nouvelle configuration réseau est fonctionnelle : # ping 8.8.8.8

# ping -4 www.google.fr

- Résolution « locale » des noms de domaine : # cat /etc/hosts
- Reconfiguration de certains paquets ou paramètres :
  - // Locales (exemple, ne pas faire)
  - # dpkg-reconfigure locales
  - // Time Zone (exemple, ne pas faire)
  - # dpkg-reconfigure tzdata
  - // Console (exemple, ne pas faire)
  - # dpkg-reconfigure console-setup
  - // Keyboard (exemple, ne pas faire)
  - # dpkg-reconfigure keyboard-configuration
  - // Shell par défaut (à faire)
  - # whereis sh
  - # ls -lsa /usr/bin/sh
  - # dpkg-reconfigure dash
  - (répondre **non**)
- Arrêt du système :
  - // Arrêt du sytème
  - # shutdown -h now
  - // Redémarrage du système
  - # shutdown -r now
- Configuration :
  - 2 ou 3 CPU

Puis redémarrage...

#### • Système de fichier ZFS :

- https://fr.wikipedia.org/wiki/ZFS
- http://www.open-zfs.org/wiki/Main\_Page
- http://open-zfs.org/wiki/System\_Administration

- http://docs.oracle.com/cd/E19253-01/819-5461/
- Installation du système de fichier « zfs » :
  - # aptitude search zfs
    - vi ou nano de /etc/apt/sources.list : ajouter un composant « contrib » derrière « main » sur toute les lignes...
    - Refaire une mise à jour de la liste des paquets disponibles :
      - # aptitude update
      - # aptitude upgrade
      - # aptitude search zfs
    - Installation du module noyau (compilation) relatif au système de partition « zfs » et de ses utilitaires :
      - # aptitude install zfs-dkms
      - # find /lib/modules/ -name "\*zfs\*"
      - # zfs list
      - // Erreur !
      - // Chargement du module noyau zfs
      - # modprobe zfs
      - // modprobe -r zfs (pour le décharger)
      - // Vérification :
      - # zfs list
      - // Installation des utilitaires...
      - # (aptitude install zfsutils-linux zfs-zed)
    - partitions actuelles du système : # fdisk -l
    - Création d'un pool de stockage « zfs » avec la partition /dev/ sda4 :

// Déplacer le dossier de l'utilisateur « manager » qui est dans / home

# mv /home/manager /tmp/

- // Démonter la partition /dev/sda4 correpondant à /home
- # umount /home
- // Création du pool de stockage
- # zpool create -f home /dev/sda4
  - problème éventuel de version du noyau en cours d'exécution :
     # uname -a
    - (comparer la version du noyau avec la version du module noyau ifs.ko compilée)
    - # find /lib/modules/ -name « \*zfs\* »
    - et si nécessaire redémarrer le système après avoir effectuer une éventuelle mise à jour...

# modprobe zfs

- Utilisation du dossier /home comme point de montage du pool zfs :
   => Déplacement « temporaire » du dossier racine de l'utilisateur
  - « manager » :
  - # ls -lsa /home
  - # usermod -m -d /tmp/manager manager

# Is -Isa /home

# zpool create home -f /dev/sda4

// Liste des pool zfs existant :

# zpool list

// status des pools :

# zpool status

// Liste des partitions

# df -h

// Création d'une autre partition (dataset) « zfs » :

#### # zfs create home/data

// Liste des partitions zfs existantes :

# zfs list

// En cas d'erreur sur le nom de la partition créée, on peut renommer :

#### # zfs rename home/data home/users

// Création d'une partition video sous /home/ :

# zfs create home/video

// Ensemble des propriétés d'une partition zfs :

# zfs get all home/users | more

// Une propriété en particulier :

# zfs get compression home/users

// Remettre en place le dossier racine de manager dans /home/ users/

# usermod -m -d /home/users/manager manager

# Is -Isa /home/users/manager/

# mkdir /home/manager

# Is -Isa /home/manager/

# grep manager /etc/passwd

// Changement du propriétaire et du groupe du dossier

« manager » :

# chown 1000:1000 /home/manager

// ou

# chown manager:manager /home/manager

# Is -Isa /home/manager

// Installation d'un utilitaire de synchronisation d'un système de fichiers : rsync

# aptitude install -y rsync

# man rsync

# rsync -auv /home/users/manager/ /home/manager/

// Nouvelle modification du dossier racine de manager

# usermod -d /home/manager manager

// Destruction de l'ancien dossier racine

# cd /home/users/

// Attention !!!

# \rm -r manager

// Sortir de la session utilisateur

#### # exit

• Vous loger comme « manager » (TP2)

# id

- // Processus du système
  - # top
  - # ps aux
  - // Installer htop et lsof
  - # aptitude install -y htop lsof
  - // Substitution d'utilisateur

# su - root

- # aptitude install -y htop lsof
- // Processus

# htop

- // Liste de l'ensemble des fichiers ouverts du système
- # Isof | more
- // Liste des fichiers ouverts par manager

# lsof -u manager | more

- // Liste des fichiers ouverts par un processus
- # lsof -p pid\_number

// On redevient manager

# exit

- // Créer un fichier de 100MB ne contenant que des zeros : # id
  - # df -h
  - // Création d'un fichier de 100MB avec des 0 dedans !
  - # dd if=/dev/zero of=100MB count=200000
  - // Vérifier la taille du fichier 100MB :
  - # du -h 100MB
  - // Ce qu'il y a dedans
  - # hexdump -C 100MB

# df -h

// Se mettre « root »

# su - root

- // Activation de la compression
- # zfs set compression=on home
- # zfs get compression -r home
- # zfs set compression=off home/video

# exit

- Créer un nouveau fichier de 100MB :
- # dd if=/dev/zero of=100MB.new count=200000
- # dd if=/dev/zero of=100MB.new count=100000 bs=1024
- # du -h 100MB\*
- # du -b -h 100MB\*
- # rm 100MB
- // Obsolète sur partition de type GPT

```
# dd if=/dev/sda of=MBR.bck count=1 bs=512
```

*Vous pouvez constater que le gain de place est tout particulièrement significatif dans le cas présent...* 

- Création, destruction et modification de nouveaux groupes et utilisateurs
  - Pour faciliter les choses !!!
     # aptitude install openssh-server // Mon IP
     # ip addr
  - Sur la machine "hôte", ouvrir un Terminal (Linux) ou un PowerShell (Windows)

# ssh manager@{ip\_virtual\_machine}

- Définition d'un nouveau groupe avec un « nom » et un « identifiant de groupe (un entier) » : (nom, gid)
- man groupadd
- 2 nouveaux groupes avec les paramètres suivants :

// Substitution d'utilisateur => roor

# su - root

- (cat, 2000)

# groupadd -g 2000 cat

- (mouse, 3000)
  # groupadd -g 3000 mouse
  // Fichier système /etc/group
  # cat /etc/group
- Définition d'un nouvel utilisateur avec son nom, « identifiant d'utilisateur » (un entier), « dossier racine », « shell » : (nom, uid, gid, « dossier racine », shell) :

# man useradd

par exemple pour le super utilisateur : (root, 0, 0, /root, /bin/bash)

- 2 nouveaux utilisateur avec les paramètres suivants :
  - (tom, 2000, 2000, /home/users/tom, /bin/bash)
     # useradd -u 2000 -g 2000 -m -d /home/users/tom -c 'Tom le chat' -s /bin/bash tom
     # passwd tom

```
passwd tom
(jerry, 3000, 3000, /home/users/jerry, /bin/bash)
# useradd -u 3000 -g 3000 -m -d /home/users/jerry -c 'Jerry la souris' -s /bin/bash jerry
# passwd jerry
// Changement des mots de passe de plusieurs utilisateurs
# cat << _EOS_ | chpasswd</li>
jerry:jerry3
tom:tom2
_EOS_
# cat << _EOS_ > passwd.data
jerry:jerry
tom:tom
_EOS_
```

- # more passwd.data
- # cat passwd.data | chpasswd
- # chpasswd < passwd.data</pre>
- Nouveaux utilisateurs : (AZUR A 2021 TP1) # cat /etc/passwd # egrep -e '(tom|jerry)' /etc/passwd
- Les mots de passe chiffrés sont sauvegardés dans : # cat /etc/shadow
- $\circ~$  Droits sur les dossiers et les fichiers :
  - Is -Isa /home/users/ total 16

4 drwxr-xr-x 4 root root 4096 sept. 24 13:01. 4 drwxr-xr-x 5 root root 4096 sept. 24 13:00 .. 4 drwxr-xr-x 2 jerry mouse 4096 sept. 24 13:01 jerry 4 drwxr-xr-x 2 tom cat 4096 sept. 24 13:00 tom

- Substitution d'utilisateur « tom » : # su - tom // Où sui-je ? # pwd // Qui suis-je ? # id
- créer un fichier vide (si mon\_fichier.txt n'existe pas, sinon modifie sa date - man touch) : # touch my\_file.txt # ls -l
- créer un dossier :
  - # mkdir my\_dir # ls -l
- visualiser les droit de ce fichier et de ce dossier : # ls -lsa my\_\*
- Le masque par défaut :

```
# umask --help
// ou
# man umask
# umask
0022
// ou
# umask -S
u=rwx,g=rx,o=rx
// https://fr.wikipedia.org/wiki/Umask
```

- Droits sur les dossiers : 0777 AND NOT 0022 (en binaire)
- Droits sur les fichiers : 0666 AND NOT 0022 (en binaire)
- Paramétrage système
   # grep UMASK /etc/login.defs

// Exemple de modification du mask # umask 0027 // ou # umask u=rwx,g=rx,o= # touch my\_new\_file.txt; mkdir my\_new\_dir; ls -lsa my\_\* 0 -rw-r--r-- 1 tom cat 0 sept. 22 16:47 my\_file.txt 0 -rw-r---- 1 tom cat 0 sept. 22 17:00 my\_new\_file.txt my\_dir: total 8 4 drwxr-xr-x 2 tom cat 4096 sept. 22 16:47 . 4 drwx----- 5 tom cat 4096 sept. 22 17:03 .. my\_new\_dir: total 8 4 drwxr-x--- 2 tom cat 4096 sept. 22 17:00. 4 drwx----- 5 tom cat 4096 sept. 22 17:03 .. // Exemple de modification du mask # umask 0077 // ou # umask u=rwx,g=,o= # touch my\_new\_file2.txt; mkdir my\_new\_dir2; ls -lsa my\_\* 0 -rw-r--r-- 1 tom cat 0 sept. 22 16:47 my\_file 0 -rw-r---- 1 tom cat 0 sept. 22 17:00 my\_new\_file 0 -rw----- 1 tom cat 0 sept. 22 17:03 my\_new\_file2 my\_dir: total 8 4 drwxr-xr-x 2 tom cat 4096 sept. 22 16:47 . 4 drwx----- 5 tom cat 4096 sept. 22 17:03 .. my\_new\_dir: total 8 4 drwxr-x--- 2 tom cat 4096 sept. 22 17:00. 4 drwx----- 5 tom cat 4096 sept. 22 17:03 .. my\_new\_dir2: total 8 4 drwx----- 2 tom cat 4096 sept. 22 17:03. 4 drwx----- 5 tom cat 4096 sept. 22 17:03 .. // On remet le masque par défaut : # umask 0022

- Les ACLs POSIX : extension des droits Unix de base <u>https://fr.wikipedia.org/wiki/Access\_Control\_List</u> <u>https://lea-linux.org/documentations/Gestion\_des\_ACL</u>
  - Se mettre en super utilisateur :
     # su root
  - Droit actuel sur le dossier racine de « tom » : # ls -lsa /home/users/tom
  - Ne sont pas actives par défaut : # zfs get acltype home/users
  - Activation des ACLs sur une partition : # zfs set acltype=posixacl home/users
  - Installation du gestionnaire des « ACLs » : # aptitude install acl
  - Donner à l'utilisateur « jerry » la permission « rwx » sur le dossier racine de « tom » : # man setfacl # setfacl -m u:jerry:rwx /home/users/tom
  - Donner au groupe « mouse » la permission « rwx » sur le dossier racine de « tom » : # setfacl -m g:mouse:rwx /home/users/tom ( + ACL par defaut)
  - Vérifier les ACLs sur le dossier de « tom » : # man getfacl # ls -lsa /home/users/

4 drwxr-xr-x 4 root root 4096 sept. 24 13:01. 4 drwxr-xr-x 5 root root 4096 sept. 24 13:00.. 4 drwxr-xr-x 2 jerry mouse 4096 sept. 24 13:01 jerry drwxrwx---+ 4 tom cat 4096 sept. 24 13:36 tom

# getfacl /home/users/tom

# file: home/users/tom
# owner: tom
# group: cat
user::rwx
user:jerry:rwx
group::--group:mouse:rwx
mask::rwx
other::---

- Pour retirer la dernière permission :
   # setfacl -x g:mouse: /home/users/tom
- Vérifier les ACLs sur le dossier de « tom » : # man getfacl

# getfacl /home/users/tom

 Création d'un fichier et d'un dossier par « jerry » dans le dossier racine de « tom » :

```
# su - jerry
# id; pwd;
# cd ~tom
ou
# od /berrys/use
```

# cd /home/users/tom

# touch fichier\_jerry.txt

# mkdir dossier\_jerry

- Visualiser les droits sur ce fichier et ce dossier : # getfacl \*\_jerry\*
- ACLs par défaut (attention les fichiers existants ne sont pas pris en compte : utilisation de l'option -R ):

// En étant "root"

# setfacl -d -m u:tom:rwx /home/users/tom

```
# setfacl -d -m u:jerry:rwx /home/users/tom
```

# setfacl -d -m q:cat:rwx /home/users/tom

# setfacl -d -m g:mouse:rwx /home/users/tom

// En étant jerry

# su - jerry

# cd ~tom

# touch nouveau\_fichier\_jerry.txt

# mkdir nouveau\_dossier\_jerry

# ls -lsa

# getfacl \*\_jerry\*

- Au niveau des droits d'un fichier ou dossier un « + » indique la présence d'ACLs...
- Sauvegarde des ACLs de l'ensemble des dossiers et fichier d'un répertoire :

// En étant "root"

# getfacl -sR ./ > acl.tom.bck
# cat acl.tom.bck
ou plutôt ici
# magne acl.toms hale

# more acl.tom.bck

- Restauration des ACLs : # setfacl --restore=acl.tom.bck
- Création de nouvelle partition « zfs », une par utilisateur, afin de pouvoir effectuer des

snapshot, send | receive des dossiers racines des utilisateurs :

- installation de l'utilitaire « tree » : # aptitude install -y tree
- Génération de clés pour des connexions « ssh » : // Chiffrement asymétrique de type RSA (gourmand en temps de calcul) => authentification ici // https://fr.wikipedia.org/wiki/Chiffrement\_RSA

# // Chiffrement symétrique de type AES pour la transmission des données (beaucoup plus rapide que le RSA)

// https://fr.wikipedia.org/wiki/Advanced\_Encryption\_Standard

- pour « jerry » : // Génération des clés privée / publique : .ssh/id\_rsa / .ssh/ id\_rsa.pub # ssh-keygen # cd .ssh # ls -lsa id\_rsa\* # cp id\_rsa.pub id\_rsa.jerry.pub # cp id\_rsa id\_rsa.jerry
  copie de la clé publique sous le dossier .ssh de « tom » :
- Copie de la cle publique sous le dossier .ssh de « tom » : (erreur si le dossier .ssh n'existe pas encore chez « tom ») # su - tom
   # su - tom
  - # mkdir .ssh; chmod 700 .ssh; exit
  - # scp id\_rsa.jerry.pub tom@localhost:.ssh/
- Se loger sur « tom » :
  - « tom » autorise « jerry » à se connecter à son compte Unix sans mot de passe (i.e.) avec sa clé privée :

# cd .ssh

cas ou le fichier « authorized\_keys » n'existe pas :

# cat id\_rsa.jerry.pub > authorized\_keys

# exit

cas ou il existe déjà (à préférer) :

# cat id\_rsa.jerry.pub >> authorized\_keys
# exit

• Se loger « jerry » :

# # su - jerry

- Login sans mot de passe (i.e. avec notre clé privée) : # ssh tom@localhost # who am i
- Copie d'un fichier dans le dossier racine de « tom » : // création d'un fichier de 10MB # dd if=/dev/zero of=10MB.jerry.data bs=1024 count=10000 # scp 10MB.jerry.data tom@localhost:
- Execution par jerry d'un programme chez tom : # ssh tom@localhost "Is -Isa"
   // On efface chez tom le fichier copier ci-avant # ssh tom@localhost "rm 10MB.jerry.data"

# • Sauvegardes & Instantanés (SnapShoots) :

- Dans un terminal sur la machine hôte : # ssh manager@ip\_machine\_virtuelle
- utilitaire rsync & snapshoot « zfs » :
  - creation d'une partition spécifique à l'utilisateur « manager » : // En étant "root"
     # eu root
    - # su root

# zfs create home/users/manager
# df

// activer la compression sur ce dossier

#### # zfs set compression=on home/users/manager

- Par le réseau :
  - Modification des paramètres du service ssh pour que "root" puisse se loger à distance : # nano /etc/ssh/sshd\_config PermitRootLogin yes

// Prendre en compte cette modification :

# /etc/init.d/ssh reload

ou

- # service ssh reload
- ou encore et de préférence
- # systemctl reload sshd.service
- # exit
- # ssh root@VM\_IP
- transfert (synchronisation) des données du compte manager vers un autre dossier :
  - # man rsync

# rsync -auv /home/manager/ /home/users/manager/

// Via le réseau (avec compression -> option -z)

# rsync -auvz /home/manager/ root@localhost:/home/ users/manager/

- # Is -Isa /home/users/manager/
- # usermod -d /home/users/manager manager
- // Détruire l'ancien dossier de manager

### # cd /home

- # \rm -r manager
- création d'un snapshoot de l'utilisateur "manager" : # zfs snapshot home/users/manager@2021092310:54 # zfs list -t snapshot
- modification dans le dossier de l'utilisateur "manager" : # cd ~manager
  - # dd if=/dev/zero of=1MB.manager.data bs=1024 count=1000
- création d'un nouveau snapshoot de l'utilisateur "manager" : # zfs snapshot home/users/manager@2021092310:56
- on efface par erreur un dossier ou un fichier : # rm 1MB.manager.data
- on récupère ledit fichier par un "rollback" : # zfs rollback -r home/users/manager@2021092310:56 // Attention : on peut perdre des fichiers... # zfs rollback -r home/users/manager@2021092310:54 # ls -lsa
- destruction d'un snapshoot # zfs destroy home/users/manager@2021092310:54

- envoyer et recevoir des snapshoots :
  - En local
    - # zfs create home/backup
    - // Activer la compression
    - # zfs set compression=on home/backup
    - # zfs send home/users/manager@2021092310:54 | zfs receive home/backup/manager
  - Par le réseau : # zfs send home/users/manager@2021092310:54 | ssh root@localhost zfs receive home/backup/manager
- « monter » un snapshoot pour récupérer des dossiers et fichiers spécifiques :
  - # mount -t zfs home/users/manager@2021092310:54 /mnt
    # df
  - # ls -lsa /mnt/\*
  - # umount /mnt